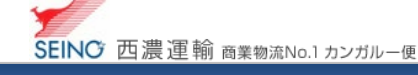

## B-7 出荷一覧表をもう一度印刷しましょう

|                | ( カンガルー・マジック サポートセンター  |  |  |  |
|----------------|------------------------|--|--|--|
|                | (西濃運輸株式会社)             |  |  |  |
| 1 出荷情報一覧 にて    | 0120-981-688           |  |  |  |
|                | 受付時間 平日,月-金 9:00~20:00 |  |  |  |
| 一覧表印刷日と確定回数を確認 | (日・祝日・お盆・年末年始は休み)      |  |  |  |

1. カンガルー・マジックIIメニュー >(2.出荷登録内容の確認) 出荷情報一覧 をクリック

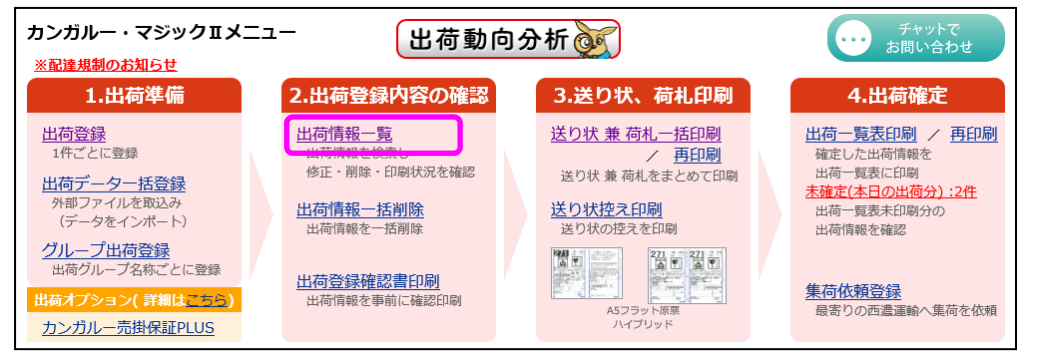

 2.検索日付に、修正を行う目的の出荷予定日の範囲を入力し、検索ボタンをクリック ※「お問合せ番号」など、他の検索条件と組み合わせてもご利用できます

| 出荷情報一覧         |                                                                                                    |
|----------------|----------------------------------------------------------------------------------------------------|
| Q 検索条件 ▲表示しない  |                                                                                                    |
| 検索日付           | ● 出荷予定日 ○ 出荷情報取込日<br>2017 年 07 月 26 日 ~ 2017 年 07 月 26 日                                            |
| 荷送人コード         | すべて表示 🗸                                                                                             |
| お問合せ番号・管理番号    | <ul> <li>● お問合せ番号 半角数字10桁以内</li> <li>● 管理番号 半角类数20文字以内</li> <li>※検索倫件項目を選択し、倫件を入力してください。</li> </ul> |
| 出荷状況           | すべて表示 🗸                                                                                             |
| <b>米</b> 表示順指定 | ● お問合せ番号 🔷 管理番号                                                                                     |
| □検索結果を全て表示する   |                                                                                                    |
| 検索             | 送り状兼荷札一括印刷出荷一覧表印刷                                                                                   |

3. 出荷一覧表を再印刷したい情報の「一覧印刷日」と、「確定回数」を確認します

| ∎ 検索結               | 米                                            |                                                                                                    |                             |          |                                   |                    |
|---------------------|----------------------------------------------|----------------------------------------------------------------------------------------------------|-----------------------------|----------|-----------------------------------|--------------------|
|                     |                                              | 検索結果:2件中1~2件を表示していま                                                                                                    | す。                          |          |                                   |                    |
|                     |                                              | 出荷登録     2     荷札印刷済     0     送り状印刷済     1     出荷一       総個数(予定)     6     荷札未印刷     1     送り状和刷     1     出荷一                                                                                                    | 覧印刷済<br>覧未印刷                | 1<br>1   |                                   |                    |
|                     |                                              | 送り状 兼 者                                                                                                    | <mark>苛札一</mark> 括E         | 口刷       |                                   | 能表印刷               |
| /1 ページ              | 1                                            |                                                                                                    |                             |          |                                   | [新規登錄]             |
| 複写登録                | <mark>※「お問合せ</mark><br>詠 ※ <sub>複写登録</sub> ? | 番号」リンクをクリックすると、出荷情報の修正・肖<br>する場合は「親国登録」をチェックした後、お問合せ番号のリンクをクリッ                                                                                                    | <mark>I除画面</mark><br>りしてくだき | へ移<br>い  | ります。                              | ?                  |
| <u>削除</u><br>全てチェック | 出荷予定日<br>お問合せ番号<br><u>管理番号</u>               | お周 <sup>十</sup> 先住所<br>お周 <sup>十</sup> 先名<br>TEL                                                                                                    | 個数<br>重量<br>品代金             | 元着<br>便名 | 出荷情報取込日<br>送り状状況<br>荷札枚数/状況<br>運賃 | 一覧印刷日<br>確定回数      |
|                     | /05/09<br><u>9011170012</u>                  | an and a second second se | 5 (8                        | 元払<br>一般 | 送り状未印刷<br>4 枚[未]                  |                    |
|                     | /05/09<br>9011170013                         |                                                                                                    | 1 (8                        | 元払<br>宅配 | 送り状印刷済<br>荷札不要                    | 2014/05/09<br>1 回目 |
|                     |                                              |                                                                                                    |                             |          | · ·                               |                    |

| <mark>ポイント♪</mark><br>この部分は、<br>出荷一覧表が印刷済か、判断できます |
|---------------------------------------------------|
| 一覧印刷日と、確定回数が表示<br>:一覧表印刷済みの為、再印刷で対応               |
| 空白 :一覧表未印刷の為、送り状荷札を<br>印刷済にし、出荷一覧表印刷を<br>しましょう    |

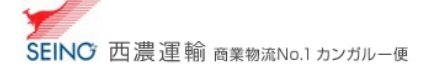

## 2. 出荷一覧表再印刷をしましょう

## 1. カンガルー・マジック II メニュー > (4.出荷確定 出荷一覧表印刷/) 再印刷 をクリック

※または、確定回数を確認した画面(出荷情報一覧)の 出荷一覧表印刷 > 再印刷へ をクリックしても同じです

| カンガルー・マジックエメニ<br>※配達規制のお知らせ                                             | 出荷動向                                                                       | 分析                                                                             | チャットで<br>お問い合わせ                                                                    |
|-------------------------------------------------------------------------|----------------------------------------------------------------------------|--------------------------------------------------------------------------------|------------------------------------------------------------------------------------|
| 1.出荷準備                                                                  | 2.出荷登録内容の確認                                                                | 3.送り状、荷札印刷                                                                     | 4.出荷確定                                                                             |
| <u>出荷登録</u><br>1件ごとに登録<br><u>出荷データー括登録</u><br>外部ファイルを取込み<br>(データをインボート) | <u>出荷情報一覧</u><br>出荷情報を検索し<br>修正・削除・印刷状況を確認<br><u>出荷情報一括削除</u><br>出荷情報を一括削除 | <u>送り状 兼 荷札一括印刷</u><br>/ <u>再印刷</u><br>送り状 兼 荷札をまとめて印刷<br>送り状控え印刷<br>送り状の控えを印刷 | 出荷一覧表印刷<br>確定した出荷情報を<br>出荷一覧表に印刷<br><u>未確定(本日の出荷分):2件</u><br>出荷「覧表毛印刷分の<br>出荷情報を確認 |
| <u>グループ出荷登録</u><br>田荷グループ名称ごとに登録<br>出荷オプション(詳細はごちら)<br>カンガルー売掛保証PLUS    | <u>出荷登録確認書印刷</u><br>出荷情報を事前に確認印刷                                           | 211 - 21 - 21 - 21 - 21 - 21 - 21 - 21                                         | 集荷依頼登録<br>最寄りの西濃運輸へ集荷を依頼                                                           |

## 2. 出荷情報修正削除画面にて確認した、一覧表印刷日と、出荷確定回数を入力し、印刷 をクリック

| 出荷一覧表印刷                                                                                                    |                                                                                |  |  |
|----------------------------------------------------------------------------------------------------|--------------------------------------------------------------------------------|--|--|
| <ul> <li>次に指定された条件で出荷一覧表を印刷します。&gt;&gt;&gt;詳しくは<u>こちら</u></li> <li>出荷一覧表は、荷主様控とドライバー控(A4サイズ)が印刷されます。</li> <li>出荷一覧表ドライバー控は、出荷される商品と一緒に、西濃運輸ドライバーにお渡しください。</li> <li>個数、重量などにより商品区分が異なる場合があります。</li> <li>出荷一覧表印刷する前に、出荷情報修正削除画面にて、ご確認べださい。</li> <li>送り式荷和し未印刷分の出荷情報は、出荷一覧表の印刷内象にはなりません。</li> <li>出荷一覧表(124時間印刷可能です。▲出荷一覧表の印刷内象にはなりません。</li> </ul> |                                                                                |  |  |
| <b>★ED刷区</b> 分                                                                                                    | <u>[本日出満予定情報を確認]</u><br>○ 未印刷 ● 再印刷                                            |  |  |
| <b>※一覧印刷日</b><br>半角数字                                                                                                    | 2017 年 07 月 5 日 (例:2011年07月07日)                                                |  |  |
| ★荷送人コード                                                                                                    | र्गरह्त ✓                                                                      |  |  |
| *一覧表印刷履歴                                                                                                    | 1回目 1件 15:45:17【8003653880 ~ 8003653880】 ✔                                     |  |  |
| *印刷方法                                                                                                    | <ul> <li>○ A4普通紙、縦6明細(ブラウザ) 荷送人あり</li> <li>● A4普通紙、縦6明細(ブラウザ) 荷送人なし</li> </ul> |  |  |
| *荷主様控え印刷                                                                                                    | ●する ○ しない ※出荷情報は基本設定のデータ保管期間を<br>経過しますと参照できなくなりますので、ご注意ください。                   |  |  |
| ★商品受取書印刷                                                                                                    | ● する ○ しない 商品受取書のみ印刷はこちら 2                                                     |  |  |
|                                                                                                    | ÉDBJ                                                                           |  |  |

ファイルのダウンロード画面にて
ファイルを開く
をクリックすると、印刷が始まります

|                  |                    |                 |          |   | 印刷システムV4.1.2     | x |
|------------------|--------------------|-----------------|----------|---|------------------|---|
| testprint-shukka | List.wbp (45.3 KB) | km2.seino.co.jp | ×        |   |                  |   |
|                  | ファイルを開く(0)         | 保存(S) ▼         | キャンセル(C) |   | MI0001:印刷が完了しました |   |
|                  |                    |                 |          | - | ОК               |   |

※ 確定のタイミングにより、確定回数が分かれた出荷一覧表をまとめる事はできません